## ЛАБОРАТОРНА РОБОТА № 17

**Тема:** Створення структури таблиці Введення та редагування даних в Ms Access .

**Мета:** Навчитись завантажувати програму Access. Створювати структуру таблиці, вводити дані, модифікувати структуру, редагувати дані бази даних.

## ЗАВДАННЯ ДО РОБОТИ

1.Завантажте програму Access. Створіть нову базу даних. У правому вікні виберіть *СФайл-Создать- Новая база данных*. Файлу дайте ім'я prak17 і збережіть його у папці Access.

2.Розгляньте головне вікно СУБД. Створіть таблицю в режимі конструктора таблиці. Створіть структуру бази даних, яка містила б відомості про студентів вашої групи. А саме: прізвище, ім'я, по батькові, відділення, група, рік вступу до коледжу, стать, адресу проживання в Борщеві, <u>семестрові оцінки по предметах</u>, які вивчали. Опишіть поля, вибравши відповідні типи. Дані про поля та їх типи запишіть в таблицю:

| Поле            | ТИП       | Поле                   | Тип      |
|-----------------|-----------|------------------------|----------|
| Прізвище        | Текстовий | Інформ. та комп. техн. | Числовий |
| Ім'я            |           |                        |          |
| По батькові     |           |                        |          |
| Ідентифікац_код | Числовий  |                        |          |
| Відділення      |           |                        |          |
| Група           |           |                        |          |
| Рік_вступу_БАТК | Дата/час  |                        |          |
| Стать           |           |                        |          |
| Дата _народж    |           |                        |          |
| Адреса_Борщів   |           |                        |          |

3.Закрийте вікно конструктора (не переплутайте з вікном Access) і збережіть структуру таблиці, давши їй назву "Студент".

4.Задайте ключове поле Ідентифікаційний код.

5.Відкрийте створену таблицю та введіть 5 записів.

6.Заховайте 1-й стовпець. Виділіть його і дайте команду Формат/Скрыть столбцы.

7. Поновіть його на екрані Вилучіть другий запис з таблиці.

8. Увімкніть панель інструментів Таблиця, якщо вона вимкнена.

Вид/ Панели инструментов/Таблица

9.Упорядкуйте введені записи за зростанням значення деякого поля (наприклад в алфавітному порядку прізвищ студентів, від наймолодшого до найстаршого).

10. Упорядкуйте записи за спаданням значень деякого поля.

11. Модифікуйте структуру таблиці. Для цього перейдіть в режим конструктора структури. Натисніть на кнопку Вигляд або виконайте команду Вигляд/Конструктор. Доповніть базу новими полями: Пропуски занять всього та з них без пов причин,

| Поле                   | ТИП |
|------------------------|-----|
| Пропуски занять всього |     |
| з них без пов причин   |     |

12. Доповніть базу новими записами щойно створених полів.

13. Закрийте базу даних, зберігаючи дані на диску.

14. Створіть нову таблицю *Абітурієнт*. в якій передбачте поля: прізвище, ім'я, по батькові, рік народження, домашня адреса, телефон, середній бал зі школи. опишіть поля та вкажіть їх тип:

| Прізвище           | текстовий | Яку іноз мову вивч |          |
|--------------------|-----------|--------------------|----------|
| Ім'я               |           | Ідентифікац_ код   | Числовий |
| Домашня_адреса     |           | Спорт досягнення   |          |
| Телефон            |           | Участь в худ самод | Логічний |
| Середній_бал_школа |           | Відділення         |          |

- 15. Задайте ключове поле Ідентифікаційний код.
- 16. Введіть 8 записів. Закрийте таблицю із збереженням даних.

*17.* Використайте майстра для створення <u>стандартної бази даних</u> <u>«Адреса»</u>. У вікні бази даних дайте команду *Создать/Мастер таблиц*.

18. Виберіть вкладнику *Личные*. Із зразків, які появляться виберіть *Адреса*. У вікні *Образцы полей* виберіть ті поля, які ви хочете мати в своїй базі даних.

*19.* Спостерігайте за роботою майстра, давайте відповіді на його запитання.

20. Розгляньте форму і введіть кілька записів у базу даних.

21. Погортайте записи.

22. Закрийте базу даних. Закінчіть роботу з ПЕОМ. Дайте відповіді на контрольні запитання.

## КОНТРОЛЬНІ ЗАПИТАННЯ

- 1. Що таке база даних?
- 2. З чого складається таблиця бази даних?
- 3. Що таке поле?
- 4. Які є типи полів?
- 5. Що означає модифікувати структуру бази даних?
- 6. Які види сортування даних вам відомі?

7. Яка різниця між назвою файлу бази даних і назвою таблиці цієї бази даних?